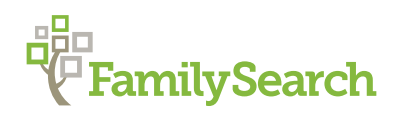

## Encontrar Imagens Digitais de Registros no FamilySearch.org

Você pode encontrar as imagens digitais de registros históricos no FamilySearch.org ao selecionar as seguintes opções na aba Pesquisar: Registros, Livros ou Catálogo. <u>Registros</u> inclui registros históricos indexados por nome ou organizados por uma pesquisa de imagem. <u>Livros</u> inclui cópias digitais de livros disponíveis na Biblioteca de História da Família e outras bibliotecas. O <u>Catálogo</u> inclui uma descrição de materiais genealógicos, inclusive livros, materiais online, microfilmes, microfichas, etc., do acervo do FamilySearch, incluindo milhões de imagens online não disponíveis em registros ou livros. Use os passos abaixo para encontrar imagens digitais usando os submenus Registros, Livros e Catálogo.

## Registros

- Acesse o site <u>FamilySearch.org</u> e, na barra de ferramentas superior, clique em **Pesquisar**. (Ou passe o mouse sobre **Pesquisar** e selecione **Registros**.)
- 2. Aparecerá a página principal de Registros, que fornece várias opções:
  - a. Pesquisar registros históricos. Você pode digitar um nome e outras informações e depois clique em
     Pesquisar. O ícone de uma câmera nos resultados indica registros que contêm imagens.
  - b. Pesquisar por localidade. Clique no mapa para selecionar uma área do mundo e depois escolha um local mais específico. Isso faz aparecer uma lista de registros históricos indexados, apenas com imagens, para aquele local. O ícone de uma câmera indica coleções com imagens.

|   |                                                      |                                                                                       |             | ,        | _ 1      | J  |                            |        |                        |                  | Me        |
|---|------------------------------------------------------|---------------------------------------------------------------------------------------|-------------|----------|----------|----|----------------------------|--------|------------------------|------------------|-----------|
| 1 | Fam                                                  | llySearch                                                                             |             | Arvore   | Familiar | Pe | squisar                    | Reco   | rdações                | Indexação        | Templ     |
|   | Registros                                            | Árvore Familiar                                                                       | Genealogias | Catálogo | Livros   |    | Registros                  |        |                        |                  |           |
| > | Pesqu                                                | Pesquisar Registros Históricos                                                        |             |          |          |    | Árvore Fan                 | niliar | squisar por Localidade |                  |           |
|   | Pesquise<br>antepass                                 | Pesquise os registros históricos para descobrir as info<br>antepassados falecidos.    |             |          |          |    | Genealogias a pesq<br>ndo. |        |                        | ar uma localidad | le especí |
|   | Nome d                                               | Nome do antepassado falecido                                                          |             |          |          |    | Catálogo                   |        |                        |                  |           |
|   | Nomes                                                | Nomes Sobrer                                                                          |             |          | Livros   |    |                            |        | -                      |                  | , i       |
|   |                                                      | a                                                                                     |             |          |          |    | Wiki                       |        |                        | 6-               |           |
|   | Pesquis<br>Nascime                                   | Pesquisar por evento da vida:<br>Nascimento Casamento Residência Falecimento Qualquer |             |          |          |    |                            |        |                        | b                |           |
|   | Local de N                                           | Local de Nascimento Ano do Nascimento (Período                                        |             |          |          |    |                            |        |                        |                  |           |
|   |                                                      |                                                                                       |             | e        | Até      |    |                            |        |                        | J                |           |
|   | Pesquis                                              | ar por relaciona                                                                      | imento:     |          |          |    |                            |        |                        |                  |           |
|   | Cônjuge                                              | Cônjuge   Pais   Outra Pessoa                                                         |             |          |          |    |                            |        |                        |                  |           |
|   | Filtrar registros por:                               |                                                                                       |             |          |          |    | Procurar uma Coleção       |        |                        |                  |           |
|   | Localidade   Tipo   Número do Lote   Número do Filme |                                                                                       |             |          |          |    |                            | Go     | ostaria de p           | esquisar dentro  | de uma    |
|   | País Estado ou Província                             |                                                                                       |             |          |          |    | Título da Coleção          |        |                        |                  |           |
|   |                                                      |                                                                                       |             |          |          |    |                            |        |                        |                  |           |
|   | Procurar correspondências exatas de todos os termos  |                                                                                       |             |          |          |    |                            |        | squisar too            | las as coleções  | oublicada |
|   | Pesqu                                                | iisar Limpar                                                                          |             |          |          |    |                            |        | u                      |                  |           |

- c. Procurar uma coleção. Você pode pesquisar uma coleção específica, usando palavras-chave encontradas no título da coleção. Isso o levará para a página dessa coleção, onde você poderá procurar ou pesquisar imagens (se a coleção incluir imagens).
- d. Pesquisar todas as coleções publicadas. Clique neste link para alistar todas as coleções de registros históricas do FamilySearch. O ícone de uma câmera indica coleções com imagens. Você pode filtrar essa lista por local, data ou tipo de coleção.

## Livros

- Acesse o site <u>FamilySearch.org</u> e, na barra de ferramentas superior, passe o mouse sobre **Pesquisar**. Em seguida, clique em **Livros**.
- Para encontrar um livro, digite palavraschave do título e clique em **Pesquisar**. Há também uma opção de pesquisa avançada.
- Na lista de resultados, clique no título do livro que deseja ver. (Para filtrar os resultados, você pode filtrar os títulos por autor, idioma ou outros critérios.)

## Catálogo

- Acesse o site <u>FamilySearch.org</u> e, na barra de ferramentas superior, passe o mouse sobre **Pesquisar**. Em seguida, clique em **Catálogo**.
- 2. Você tem várias opções, ao pesquisar um título no catálogo: local, sobrenome, título, autor, assuntos, palavras-chave, número de identificação e número de microfilme ou microficha. Clique naquele que deseja usar, digite os termos da pesquisa e depois clique em **Pesquisar**.
- 3. Nos resultados da pesquisa, selecione um título. Se você pesquisou por local ou assunto, clique no local ou assunto e, em seguida, selecione um título. Se você pesquisou por autor, clique no nome de um autor e, em seguida, selecione um título.
- 4. O item do catálogo referente ao título selecionado fornece uma descrição detalhada, incluindo o autor, dados de publicação e formatos disponíveis. Se houver imagens digitais, você pode visualizá-las clicando em uma destas opções ou em ambas:
  - Um hiperlink vermelho para uma versão digital disponível em registros ou livros.
  - Um ícone de câmera (
     (
     ) para as imagens digitais relacionadas nas anotações do filme.

Observação: Algumas imagens digitais

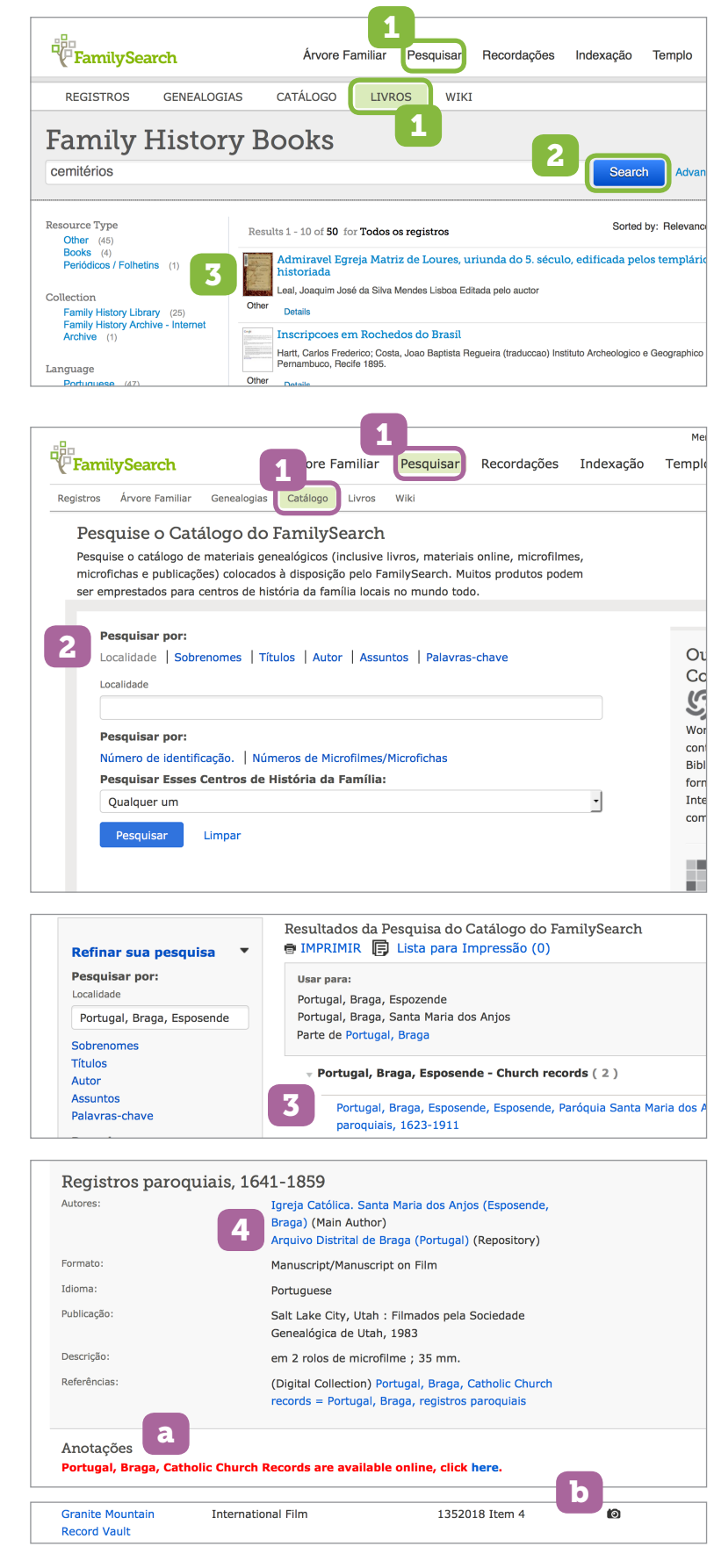

podem ter restrições de privacidade, direitos autorais, direitos contratuais ou de outra natureza que limitem o acesso. Por exemplo, um item pode exigir que você faça o login no sistema usando uma conta do FamilySearch para vê-lo ou ter acesso a ele em um centro de história da família. Caso existam essas restrições, aparecerá uma notificação.

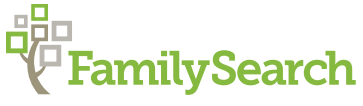